## **Net Four-Ball Match Play - Mobile Scoring Instructions**

**1** - Download the Golf Genius app on your mobile device.

2 - Once the app has been downloaded, you will enter the GGID that was emailed to you then click the "Sign In" button at the bottom of the screen.

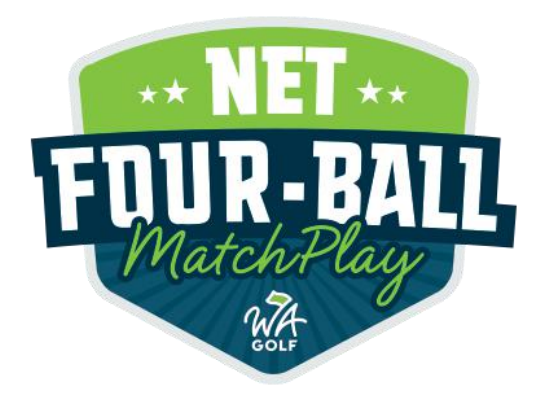

**3** - Select your name and move on to the next screen.

**4** - Using the drop-down menu select the course and set of tees that you are actually playing. Once that information is correct, click the Continue button at the bottom of the screen.

**NOTE:** If course and tee information is entered incorrectly and your match has begun, you must contact WA Golf after entering your match to correct the error.

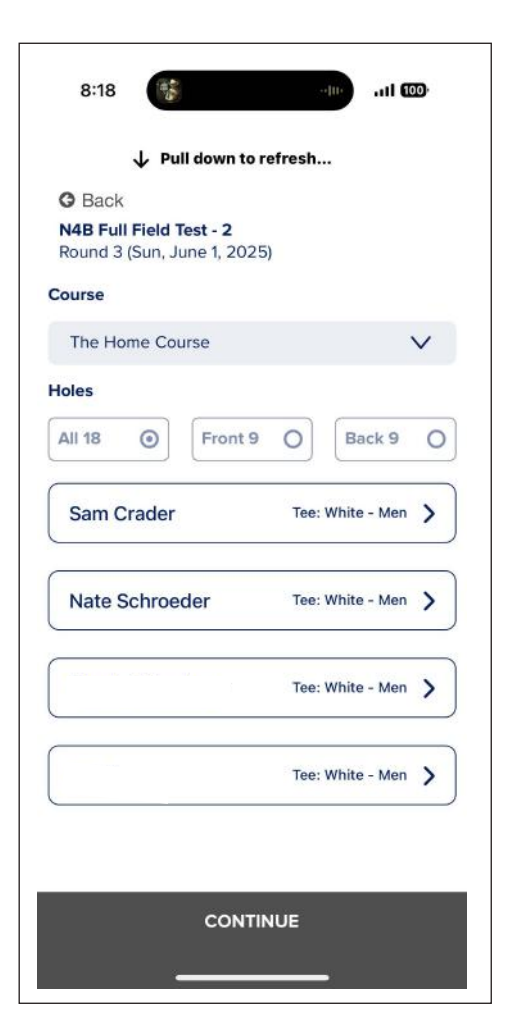

**5** - Either during your round or after your round, you will enter your hole-by-hole scores in the app. Before proceeding to the next hole, you will need to click the "Save Scores" button on each hole. (See the image on the left)

**6** - Once scores have been entered on every hole, you will then click "Save Scores", which will make a pop-up window appear with the option to view the "Scorecard Summary" (fully submit your scores) and "Continue Editing Scores". Clicking "Continue Editing Scores will allow you to go through each hole again to verify the correct scores, but you will need to click the "Save Scores" button again then select "Scorecard Summary" to finish submitting your scores. (See the image on the left)

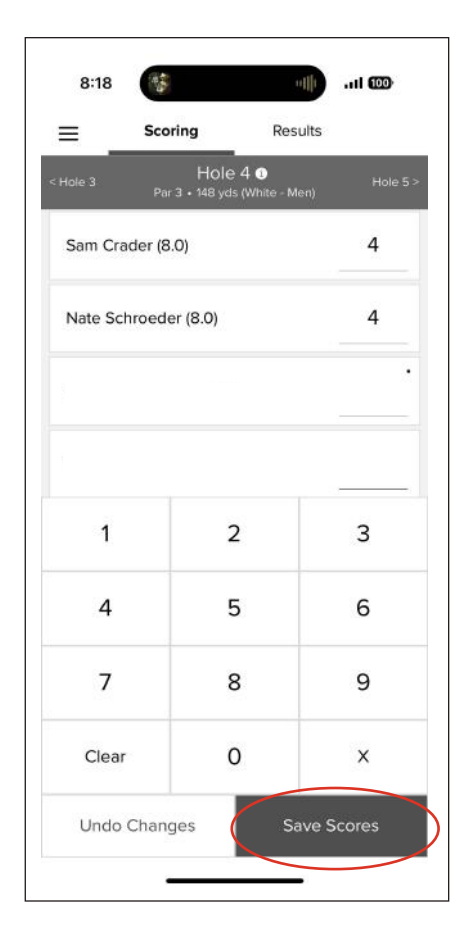

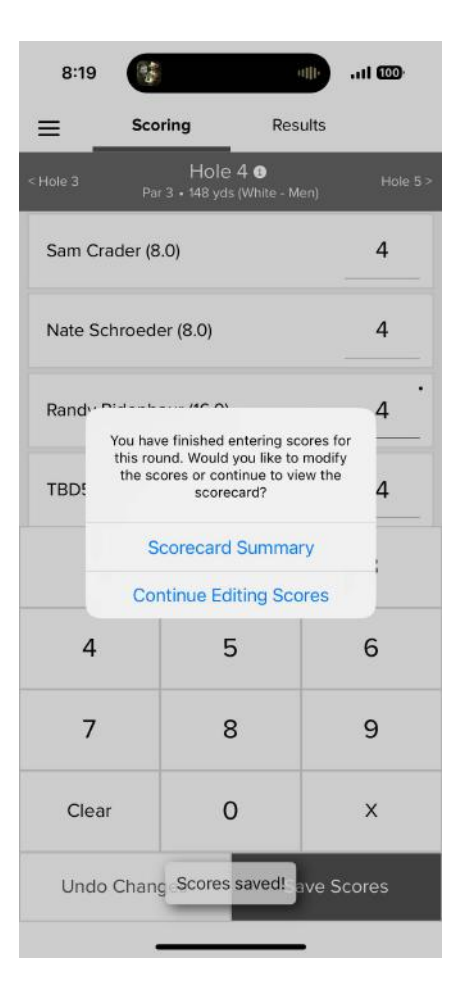

**7** - On the next screen, you will see your full scorecard and make any last minute changes(see the image on the right). If you do make any changes, you will be required to save your changes again. From that page, you will also be able to see the full Leaderboard via the "View Leaderboard" button.

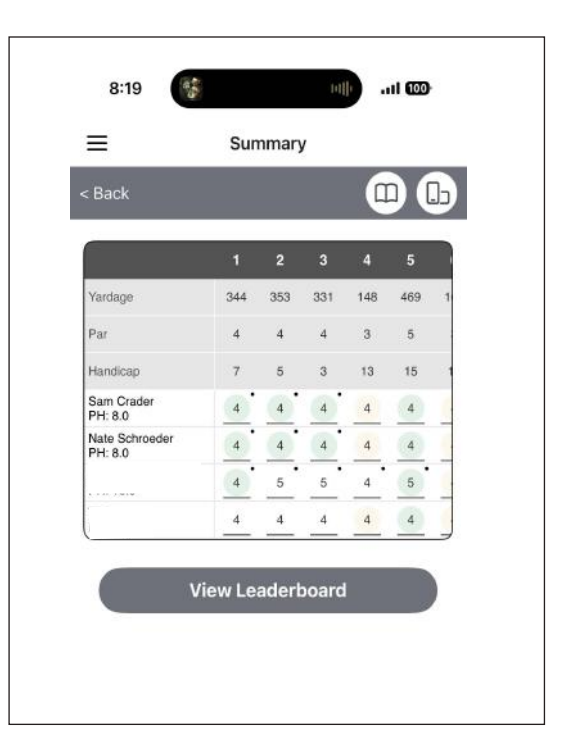

**Congratulations!** You have just submitted your match results for the WA Golf Net Four-Ball Match Play.

Still have questions? Feel free to send us an email at n4bmatchplay@wagolf.org.

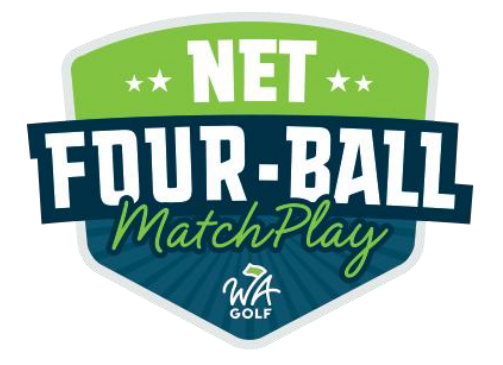